# 수강신청 안내 및 프로그램 사용 설명서

## 전 자 공 학 과

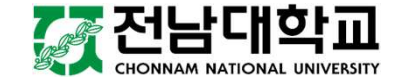

# 수강신청 과목 안내

### [신입생 수강신청 안내]

전자공학과 홈페이지 ( <u>http://ee.jnu.ac.kr</u> )

- → 커뮤니티
- → 공지사항

| 전남대학교                                                                  | 전자공학과                   |                                                        | 학과소개                                                | 대학생활                                                               | 대학원                                          | 진로                 | 및취업                     | 자료실                                         | 커뮤니                                                                                | -[E]                                         |                             |
|------------------------------------------------------------------------|-------------------------|--------------------------------------------------------|-----------------------------------------------------|--------------------------------------------------------------------|----------------------------------------------|--------------------|-------------------------|---------------------------------------------|------------------------------------------------------------------------------------|----------------------------------------------|-----------------------------|
| Statistics.                                                            |                         |                                                        |                                                     | - Z                                                                | 지사항 게시판                                      | Q&A                | 포토갤러리                   | 학생회·소모임                                     | 시설물사용                                                                              | 용신청                                          |                             |
| CHONNAI<br>진리로<br>전자공학고                                                | M NATIONA<br>행복한 /<br>ŀ | L UNI\<br>네상음                                          | /ERSITY<br>을 밝힌디                                    | :+                                                                 |                                              |                    |                         |                                             |                                                                                    |                                              |                             |
| 2021                                                                   |                         | 통편집                                                    |                                                     |                                                                    |                                              |                    | CALCULATION OF          | ROR ASSUM                                   | N AV MENCE                                                                         |                                              | 1                           |
| 전섭                                                                     |                         |                                                        |                                                     |                                                                    |                                              |                    |                         |                                             |                                                                                    |                                              |                             |
| 커뮤니                                                                    | <b>FI</b>               | 공지시                                                    | ·항                                                  |                                                                    |                                              |                    |                         |                                             | ₫ >9                                                                               | 위뮤니티 >                                       | 공지사항                        |
| ™<br>커뮤니<br>공지사항                                                       | ĘĮ                      | 공지시                                                    | 항                                                   |                                                                    |                                              | 4                  |                         | CV                                          | <b>₫</b> >7                                                                        | 서뮤니티 >                                       | 공지사항                        |
| ■프르<br><b>커뮤니</b><br>공지사항<br>게시판                                       | <b>F</b> I              | <b>공지시</b><br>전체<br>● 학사 (:                            | <b>)항</b>                                           | 급 장학 (0)                                                           |                                              | @ 대학상              | 생활 (1)                  | CN<br>• au                                  | _ >7<br>₩/외 지원 프로                                                                  | 러뮤니티 ><br>로그램 (2)                            | 공지사항                        |
| 프르<br><b>커뮤니</b><br>공지사항<br>게시판<br>Q&A                                 | <b>F</b> I              | <mark>전체</mark><br>역사 (:<br>RESS 2.0                   | <b>)항</b>                                           | 읍 장학 (0)                                                           |                                              | ि संकर्            | 생활 (1)                  | <b>ि ग</b> ्र                               | 습 >7<br>배/외 지원 프로                                                                  | 러뮤니티 ><br>로그램 (2)                            | <b>광지사항</b>                 |
| 프프<br><b>커뮤니</b><br>공지사항<br>게시판<br>Q&A<br>포토갤러리                        | E                       | <mark>전체</mark><br>➡ 학사(3<br>► RSS 2.0                 | <b>)</b><br>3)<br>호                                 | 읍 장학 (0)                                                           | 제목                                           | <mark>여</mark> 대학상 | 생활 (1)                  |                                             | 습 >7<br>배/외 지원 프로<br>V<br>작성일                                                      | 러뮤니티 ><br>르그램 (2)<br>조회수                     | 공지사항<br><sup>검색</sup><br>파일 |
| 가뮤니         공지사항         게시판         Q&A         포토갤러리         학생회·소모임 | E                       | <mark>전체</mark><br>▲ 학사(3<br>→ RSS 2.0<br>□ 번<br>□ (1) | <b>)</b><br>3)<br>호<br>5 2020학년도 제:                 | ि 장학 (0)<br>1학기 등록 안내(2/                                           | 제목<br>'24~27 16:00) ☞                        | ि संकर्            | 생활 (1)                  | 교교           선택           작성자           관리자 | ☆ >7<br>H/외 지원 프로                                                                  | 러뮤니티 >-<br>로그램 (2)<br>조회수<br>26              | 공지사항<br>검색<br>파일<br>0       |
| 가뮤니       공지사항       계시판       Q&A       포토갤러리       학생회·소모임           | E                       | <b>전체</b>                                              | <b>)</b><br>3)<br>호<br>5 2020학년도 제:<br>5 2020학년도 2학 | <ul> <li>집 장학 (0)</li> <li>1학기 등록 안내(2/<br/>학기 해외 파견교환학</li> </ul> | <b>제목</b><br>'24~27 16:00) ☞<br>학생 모집 안내(1차: | ि संके<br>1/20~31  | 생활 (1)<br>, 2차: 2/10~21 | · 교니<br>선택<br>작성자<br>관리자<br>1) 관리자          | ★ >7<br>()<br>()<br>()<br>()<br>()<br>()<br>()<br>()<br>()<br>()<br>()<br>()<br>() | 러뮤니티 >-<br>로그램 (2)<br><b>조회수</b><br>26<br>39 | 공지사항<br>검색<br>파일<br>-       |

# 수강신청 기준 학점

학칙 제51조에 의해 140학점 졸업 학과인 전자공학과는 **학기당 19학점**까지 수강신청 가능 합니다.

- 수강신청 기준 학점 : 학기당 18학점
- 실제적용 제한 학점 : 학기당 <u>19학점</u>

(학점 구성상 부득이한 경우, 기준 학점보다 1학점까지 초과하여 신청할 수 있으므로 실제 적용 제한 학점까지 수강신청 가능합니다.)

※ 직전학기 **성적우수자**(15학점 이상 이수 및 평균평점 3.75 이상자) 및 **복수전공자**는 기준 학점 외에 **3학점까지 초과하여 신청**할 수 있습니다.(단, 성적우수자와 복수전공자 중복 인 정 안함)

# 시간표 구성

### [요일별 수업 시간]

- 월/수/금 : 50분
- 화/목 : 75분

### [시간표 모듈 형태] : 동일 색상 표기

- 월(2개 교시), 수(1개 교시)
- 수(1개 교시), 금(2개 교시)
- 화(1개 교시), 목(1개 교시)

(예시)

월3월4수3, 화2목2, 수6금5금6

| 요일<br>교시 | 월<br>(50분 수업) | 화<br>(75분 수업) | 수<br>(50분 수업) | 목<br>(75분 수업) | 금<br>(50분 수업) |
|----------|---------------|---------------|---------------|---------------|---------------|
| 0        | 08:00 ~ 08:50 | 07:30 ~ 08:45 | 08:00 ~ 08:50 | 07:30 ~ 08:45 | 08:00 ~ 08:50 |
| 1        | 09:00 ~ 09:50 | 09:00 ~ 10:15 | 09:00 ~ 09:50 | 09:00 ~ 10:15 | 09:00 ~ 09:50 |
| 2        | 10:00 ~ 10:50 | 10:30 ~ 11:45 | 10:00 ~ 10:50 | 10:30 ~ 11:45 | 10:00 ~ 10:50 |
| 3        | 11:00 ~ 11:50 | 12:00 ~ 13:15 | 11:00 ~ 11:50 | 12:00 ~ 13:15 | 11:00 ~ 11:50 |
| 4        | 12:00 ~ 12:50 | 13:30 ~ 14:45 | 12:00 ~ 12:50 | 13:30 ~ 14:45 | 12:00 ~ 12:50 |
| 5        | 13:00 ~ 13:50 | 15:00 ~ 16:15 | 13:00 ~ 13:50 | 15:00 ~ 16:15 | 13:00 ~ 13:50 |
| 6        | 14:00 ~ 14:50 | 16:30 ~ 17:45 | 14:00 ~ 14:50 | 16:30 ~ 17:45 | 14:00 ~ 14:50 |
| 7        | 15:00 ~ 15:50 | 18:00 ~ 19:15 | 15:00 ~ 15:50 | 18:00 ~ 19:15 | 15:00 ~ 15:50 |
| 8        | 16:00 ~ 16:50 | 19:30 ~ 20:45 | 16:00 ~ 16:50 | 19:30 ~ 20:45 | 16:00 ~ 16:50 |
| 9        | 17:00 ~ 17:50 | 21:00 ~ 22:15 | 17:00 ~ 17:50 | 21:00 ~ 22:15 | 17:00 ~ 17:50 |
| 10       | 18:00 ~ 18:50 | 22:30 ~ 23:45 | 18:00 ~ 18:50 | 22:30 ~ 23:45 | 18:00 ~ 18:50 |
| 11       | 19:00 ~ 19:50 |               | 19:00 ~ 19:50 |               | 19:00 ~ 19:50 |
| 12       | 20:00 ~ 20:50 |               | 20:00 ~ 20:50 |               | 20:00 ~ 20:50 |
| 13       | 21:00 ~ 21:50 |               | 21:00 ~ 21:50 |               | 21:00 ~ 21:50 |
| 14       | 22:00 ~ 22:50 |               | 22:00 ~ 22:50 |               | 22:00 ~ 22:50 |
| 15       | 23:00 ~ 23:50 |               | 23:00 ~ 23:50 |               | 23:00 ~ 23:50 |

## 로그인

#### [수강신청 주소]

- 수강신청용 홈페이지 접속(<u>http://sugang.jnu.ac.kr</u>)
- 전남대학교 포털(<u>http://portal.jnu.ac.kr</u>)

### [신입생 로그인 정보]

• 전남대포털 → 회원가입하기 → 약관동의 → 본인확
 인 → 학번확인 → 회원가입 → 완료

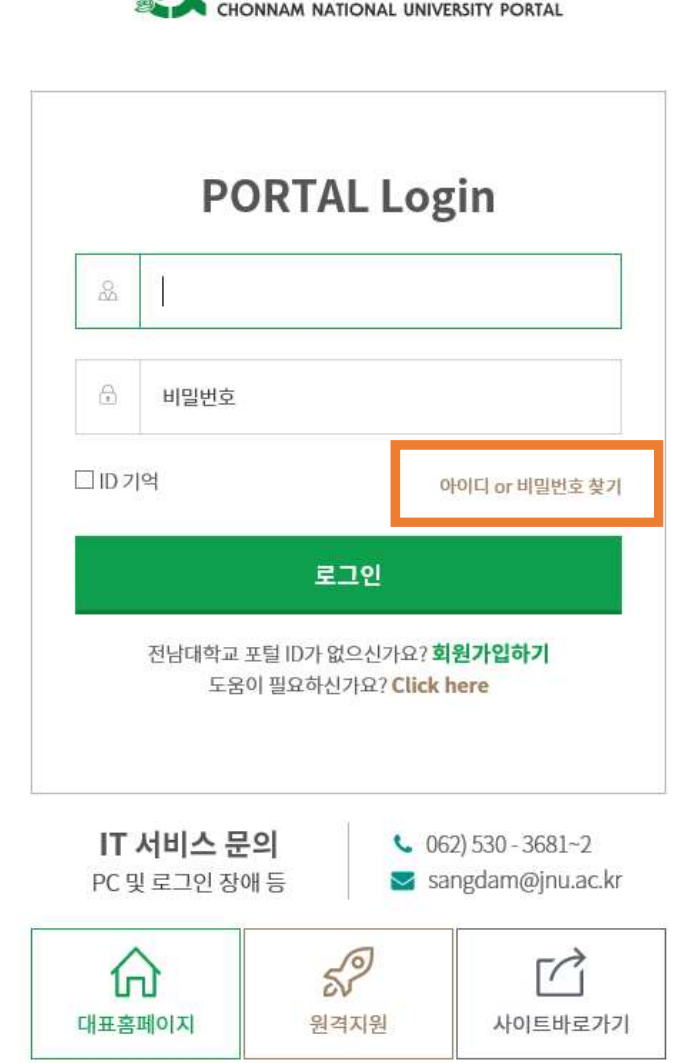

# 수강신청 경로

#### [PC 경로 1]

수강신청용 홈페이지 접속(<u>http://sugang.jnu.ac.kr</u>)

#### [PC 경로 2]

전남대학교 포털( <u>http://portal.jnu.ac.kr</u> )→ 로그인 → 교육지원 → 내학사행정 → 수업 → 수강신청 → 수강신청(학부) 또는 수강신청(간편)

#### [모바일 경로]

전남대학교 모바일 홈페이지 접속(<u>http://www.jnu.ac.kr</u>) → '수강신청하기' 배너클릭 → 로 그인 → '수강신청' 메뉴 선택(PC상의 메뉴 구조와 동일) → 수강신청 → 수강신청(학부) 또 는 수강신청(간편)

※ 단, 모바일 수강신청은 기존 PC를 이용한 수강신청의 보조 수단이므로 본 수강신청 기간 에는 PC를 이용한 수강신청을 권장함

# 수강신청 메뉴 설명

| 교육지원 - 내혁 | <b>작사행정 - 수업</b> | 메느 선명                                                               |  |  |  |  |
|-----------|------------------|---------------------------------------------------------------------|--|--|--|--|
| 상위 메뉴     | 하위 메뉴            |                                                                     |  |  |  |  |
| 수강신청안내    | 수강희망과목 예약        | 수강희망과목 예약 기간에 희망 과목 예약이 가능함                                         |  |  |  |  |
| 수강 시간표    |                  | 수강신청 대상 과목 수강 시간표 조회                                                |  |  |  |  |
| 강의계획서 조회  |                  | 수강신청 대상 과목 강의계획서 조회                                                 |  |  |  |  |
| 수강신청      | 수강신청<br>(수강희망과목) | 수강희망과목 예약 기간에 담아 놓은 교과목으로 본 수강신청기<br>간에 수강희망과목 내역을 조회하여 바로 수강신청 가능함 |  |  |  |  |
|           | 수강신청(간편)         | 교과목 코드-분반을 직접 입력하여 수강신청 하는 방법                                       |  |  |  |  |
|           | 수강신청(학부)         | 수강신청 대상 과목들을 학과별로 모두 조회 후 수강신청 하는<br>방법                             |  |  |  |  |
|           | 수강 내역 확인         | 수강신청 한 내역 조회                                                        |  |  |  |  |
| 시간표 조회    |                  | 수강신청이 된 과목 시간표(개인별, 교수별, 강의실별) 조회                                   |  |  |  |  |

# 수강희망과목 예약

#### [수강희망과목예약]

**수강희망과목 예약 기간**에 미리 이수할 교과목을 '나의 수강희망과목 내역'에 담아두고, 수강신청 당일 [나의 수강희망과목 내역] 조회하여 해당 교과목-분반에 대한 선택 버튼을 클릭하여 수강신청하는 제도

#### [수강신청 과정]

포털 로그인 → 교육지원 → 내학사행정 → 수업 → 수강신청안내 → 수강희망과목 예약

#### [유의사항]

- 수강희망과목예약 신청기간에는 시간중복, 제한학점, 잔여여석에 상관없이 10과목까지 예약신청
- 수강희망과목예약으로 수강신청이 확정된 것이 아니며, 반드시 본 수강신청기간에 수강신청해야 함
- 본 수강신청기간에는 [수강희망과목 내역]에서 ①해당 교과목-분반을 클릭하거나 ②수강신청(간편)
   또는 ③수강신청(학부)로 수강신청 가능함

| 계절학기        |
|-------------|
| 대학원보충과목(학점) |

| 계절(특별)학기 수강추<br>청 |
|-------------------|
| 계절학기 수강료 반환       |
| 계절(특별)학기 환불정<br>재 |
| 페카리모              |

- 수강내역 확

시간표조회

| • 구강신성(간편)  |  |
|-------------|--|
| - 수강신청(학부)  |  |
| - 수강신청(대학원) |  |
| - 수강취소 신청   |  |

| *강신청               |  |
|--------------------|--|
| 수강희망과목 내역 조회       |  |
| 수강희망과목 신청현황 조<br>회 |  |
| 수강신청(수강희망과목)       |  |

| 수강신청안내    | - |
|-----------|---|
| 수강시간표     | - |
| 수업평가 결과조회 | - |

수업

| 수강신청안내    | +   |
|-----------|-----|
| 수강시간표     | - - |
| 수업평가 결과조회 | +   |
| 강의계획서 조회  | -   |

| 형안내  | +   | 제              |
|------|-----|----------------|
| ?F 开 | -1- | <b>[2018</b> 혁 |
|      |     |                |

|   | 교과구분 | 교과목명     | 교과목번호-분반  | 학점  | 담당교수 | 요일/시간  | 재수강학년/학기/교과목 |  |
|---|------|----------|-----------|-----|------|--------|--------------|--|
| 희 | 교필   | 논리학      | CLT0591-5 | 3.0 | 국순아  | 월7월8수7 |              |  |
|   | 전선   | 드레이핑     | CTX3037-2 | 3.0 | 도월회  | 목1목2목3 |              |  |
|   | 교선   | 의상속의과학세계 | CLT0612-1 | 3.0 | 신윤숙  | 월5월6수5 |              |  |
|   | 전선   | 텍스타일CAD  | CTX4060-2 | 2.0 | 신윤숙  | 목5목6   |              |  |
| - | 전선   | 패션디자인워크샵 | CTX3045-1 | 3.0 | 배수정  | 화4화5화6 |              |  |
| 4 | 저핖   | 하구이사제자기초 | CTX4061-2 | 2.0 | 마요리  |        |              |  |

| - | 학년 | 수업장<br>소 | 교과구<br>분 | 교과목명               | 교과목번호-분<br>반 | 하점  | 담당교<br>수 | 자과여<br>석 | 타과여<br>석 | 부전공여<br>석 | 강의시간       | 부전공표<br>시 | 선수권장과목<br>명 |
|---|----|----------|----------|--------------------|--------------|-----|----------|----------|----------|-----------|------------|-----------|-------------|
| - | 0  | 광주       | 교필       | [타과대상]논리학          | CLT0591-5    | 3.0 | 국순아      | 0        | 9        | 0         | 월7월8수<br>7 | N         |             |
| - | 3  | 광주       | 전선       | [자과대상]드레이핑         | CTX3037-2    | 3.0 | 도월희      | 20       | 0        | 0         | 목1목2목<br>3 | N         |             |
|   | 0  | 광주       | 교선       | [타과대상]의상속의과학세<br>계 | CLT0612-1    | 3.0 | 신윤숙      | 0        | 5        | 0         | 월5월6수<br>5 | N         |             |
|   | 3  | 광주       | 전선       | [자과대상]텍스타일CAD      | CTX4060-2    | 2.0 | 신윤숙      | 15       | 0        | 0         | 목5목6       | N         |             |
|   | 3  | 광주       | 전선       | [자과대상]패션디자인워크<br>샵 | CTX3045-1    | 3.0 | 배수정      | 18       | 0        | 0         | 화4화5화<br>6 | N         |             |
|   | 3  | 광주       | 전필       | [자과대상]한국의상제작기<br>초 | CTX4061-2    | 2.0 | 마유리      | 23       | 0        | 0         | 금1금2금<br>3 | N         |             |

#### 수강희망과목내역 교과목반을 클릭하시면 수강신청이 됩니다.

#### 년도 2학기 => 테스트중 예약기간 - 접속 IP - 168.131.92.70]

|   |        |      |        |      |   |      | <br> |    |
|---|--------|------|--------|------|---|------|------|----|
|   | 학번     |      | 성명     | 대상학년 | 3 | 제한학점 | 학적   | 재학 |
|   | 교과적용년도 | 2016 | 대학     | 주전공  |   | 부전공  | 제2전공 |    |
| - | 제 3 전공 |      | 제 4 전공 | 연계전공 |   | 복합전공 |      |    |

■ 수강신청(수강희망과목내역) • 학생기본정보

수강희망과목 확정

[수강희망과목 확정]

수업 → 수강신청(수강희망과

목) → 해당 교과목번호-분반

※ '수강희망과목 내역 조회'는

단순한 내역 조회 메뉴이므로

수강신청 완료를 위해 '수강신

청(수강희망과목)' 메뉴를 선택

본 수강신청일에

하여 수강신청

선택

# 수강희망과목 확정

본 수강신청일 9:00 ~ 9:15 까지
 교과목번호-분반 선택 후, 확인 메시지
 창에서 [확인] 버튼을 클릭하면 해당 교
 과목 수강신청 완료

2) 본 수강신청일 9:15 이후

교과목번호-분반 선택 후, 확인 메시지 창에서 [확인] 버튼을 클릭하면 문자열 입력 화면으로 전환

문자열 입력 시 필수 입력 사항 옆에 보 이는 4글자 문자열을 빈 칸에 입력 후 [신청] 버튼을 누르면 수강신청 완료

|                                                      |    | <b>0</b> 4          | 강신청(수급               | 강희망과목                        | 내역)            |            |              |         |        |        |            |          |        |      |      |
|------------------------------------------------------|----|---------------------|----------------------|------------------------------|----------------|------------|--------------|---------|--------|--------|------------|----------|--------|------|------|
| 수업                                                   |    | • 학(                | 냉기본정보                |                              |                |            |              |         |        |        |            |          |        |      |      |
|                                                      |    |                     | 학번                   |                              | 성무             | 8          |              | 대상학년    |        | 4 🛪    | 배한학점       | 24( 이월대상 | IX )   | 학적   | 재학   |
|                                                      | _  | 22                  | <b>\</b> 적용년도        | 201                          | 8 WTLDLERAF    |            |              | 처하나게스   | 17112  | 9      | 부전공        |          | 제      | 2 전공 |      |
| 수강신청안내                                               | +  | ম                   | 3 전공                 |                              | [[자파네성]        | ]연합] 과속에 나 | 1만 내용할 (     | 1성아시겠습니 | -14/10 | 5      | <b>합전공</b> |          |        |      |      |
| 수강시간표                                                | ÷  | [2018<br><b>0</b> 4 | <mark>학년도 2</mark> 학 | <mark>다기 확정기</mark><br>목내역 교 | <b>간</b><br>과5 | [          | 확인           | 취소      |        |        |            |          |        |      |      |
| 수업평가 결과조회                                            | ÷  | 학년                  | 수업장소                 | 교과구분                         | 교과목명           | 교과옥번호-통    | 분반 학점        | 담당교수    | 자과여    | 석 타과여석 | 부전공여석      | 강의시간     | 부전공표시  | 선수권  | 당과목명 |
| 강의계획서 조회                                             | 4  | 1                   | 광주                   | 전공                           | [자과대상]헌법       | LAW2016-   | <u>1</u> 3.0 | 허완중     | 0      | 0      | 0          | 화5목5     | N      |      |      |
| 수강신청                                                 | -  | 04                  | 누강신청내                | 역 [신청학                       | 점계 : 15]       |            |              |         |        |        |            |          |        |      |      |
|                                                      |    | 고과                  | 구분                   |                              | 교과목명           |            | 교과목번호~       | 분반 학    | 점 1    | 담당교수   | 요일/시간      | 재수강학년    | 학기/교과목 |      | 낙제   |
| <ul> <li>수강희망과목 내역 조회</li> <li>스가히마고모 시쳐하</li> </ul> | 天利 | 전                   | 퓓                    |                              | 거시경제이론         |            | ECN2001      | -1 3    | 0      | 김시원    | 화3목3       |          |        | De   | lete |

| 자동입력프로그<br>신청 교과목코5 | <mark>램 사용 방지을</mark> 위<br>Ξ: CLT0771 분빈 | 위해 아래 보이는 [4글<br>:6 | 글자 문자열]을 입력해 주 | 십시요.  |
|---------------------|------------------------------------------|---------------------|----------------|-------|
| 필수입력사항              | 411D                                     | × 411D              |                | 신청 닫기 |

# 본 수강신청 수강신청(학부) 메뉴 이용

[수강신청(학부) 메뉴] 포털 로그인 → 교육지원 → 내학사행정 → 수업 → 수강신청 → 수강신청(학부)

[교과목 조회 및 수강신청] 대학 선택(공과대학) → 학과(전자공학과) 선택 → 조회 클릭 → 원하는 교과목번호-분반 선택

| 수업                                             | • • • • |
|------------------------------------------------|---------|
| 수강신청안내 🕂                                       |         |
| 수강시간표 🔶                                        | [202    |
| 수업평가 결과조회 🕂                                    | -       |
| 강의계획서 조회 🕂                                     |         |
| 수강신청 🗕                                         | Ę       |
| ■ 수강희망과목 내역 조회<br>■ 수강희망과목 신청현황 조<br>히         | 학<br>년  |
| = 수강신청(수강희망과목)                                 | 1       |
| <ul> <li>수강신청(간편)</li> <li>수강신청(학부)</li> </ul> | 1       |
| ■ 우강신성(내악원)                                    | 1-6     |
| = 수강취소 신청                                      | 1-6     |
| • 계설(특별)학기 수강취소 신<br>청                         | 1-6     |
| • 계절학기 수강료 반환 조회                               | 1-6     |
| ■ 계절(특별)학기 환불정보 등<br>재                         | 1-6     |
| = 폐강과목                                         | 1-6     |
| - 수강내역 확인                                      | 1-6     |
| 시간표조회 +                                        | 1       |
| 000000-00-089850866000 (PC)                    | 1       |

■ 수강신청(학부)

• 학생기본정보

| 학번     | 성명     |      | 대상학년 | 4           | 제한학점 | 현 학적상태 | 재학     |
|--------|--------|------|------|-------------|------|--------|--------|
| 교과적용년도 | 대학     | 공과대학 | 주전공  | 컴퓨터정보통신공학전공 | 부전공  | 제 2 전공 |        |
| 제 3 전공 | 제 4 전공 |      | 연계전공 |             | 복합전공 | 학점이윌여부 | 2 학점이윌 |

#### [2020학년도 1학기 확정기간 - 접속 IP -

#### ◇ 수강신청내역 [신청학점계:0]

| ^ 결과소외 👕                | TE            |                      |          |               |              |     |     | 100      |          |           |              |           | 12          |   |  |  |
|-------------------------|---------------|----------------------|----------|---------------|--------------|-----|-----|----------|----------|-----------|--------------|-----------|-------------|---|--|--|
|                         | -             | 고과구분                 | 교        | 과목명 분반        | 학점           | 담   | 당교수 | 8        | 일/시간     |           | 재수강학년/학      | 기/교과목     | 취소          |   |  |  |
| 획서조회 🕂                  | No Data Found |                      |          |               |              |     |     |          |          |           |              |           |             |   |  |  |
| 청                       | 대혁            | 대학 공과대학 💙 학과 전자공학과 💙 |          |               |              |     |     |          |          |           |              |           |             |   |  |  |
| 망과목 내역 조회<br>망과목 신청현황 조 | 하면            | 수업장<br>소             | 교과구<br>분 | 교과목명          | 교과목번호-분<br>반 | 하점  | 교수명 | 자과여<br>석 | 타과여<br>석 | 부전공여<br>석 | 시간           | 부전공표<br>시 | 선수권장과목<br>명 | ^ |  |  |
| 청(수강희망과목)               | 1             | 광주                   | 전필       | 공학설계입문        | ENV1005-6    | 3.0 | 김대진 | 3        | 1        | 0         | 월7월8수7수<br>8 | N         |             |   |  |  |
| 청(간편)<br>청(학부)          | 1             | 광주                   | 전필       | 공학설계입문        | ENV1005-7    | 3.0 | 나승유 | 2        | 1        | 0         | 월1월2수1수<br>2 | N         |             |   |  |  |
| 성(네약원)                  | 1-6           | 광주                   | 교선       | 수학1           | CLT0082-24   | 3.0 | 한붕비 | 0        | 7        | 0         | 화5목5         | N         |             |   |  |  |
| 소신청                     | 1-6           | 광주                   | 교선       | 수학1           | CLT0082-28   | 3.0 | 류지영 | 0        | 6        | 0         | 화6목6         | N         |             |   |  |  |
| 특별)학기 수강취소 신            | 1-6           | 광주                   | 교선       | 일반물리1         | CLT0095-1    | 3.0 | 황인선 | 0        | 0        | 0         | 화1목1         | N         |             |   |  |  |
| 기 수강료 반환 조회             | 1-6           | 광주                   | 교선       | 일반물리1         | CLT0095-5    | 3.0 | 제숭근 | 0        | 0        | 0         | 화4목4         | N         |             |   |  |  |
| 특별)학기 환불정보 등            | 1-6           | 광주                   | 교선       | 일반물리실험1       | CLT0510-2    | 1.0 | 문걸  | 0        | 0        | 0         | 월3월4         | N         |             |   |  |  |
| ·목                      | 1-6           | 광주                   | 교선       | 일반물리실험1       | CLT0510-3    | 1.0 | 문동호 | 0        | 0        | 0         | 월5월6         | N         |             |   |  |  |
| 역확인                     | 1-6           | 광주                   | 교선       | 일반물리실험1       | CLT0510-17   | 1.0 | 황인각 | 0        | 0        | 0         | 수1수2         | N         |             |   |  |  |
|                         | 1             | 광주                   | 전선       | 전자공학세미나       | ECE9042-1    | 1.0 | 김대진 | 3        | 1        | 0         | 월9           | N         |             |   |  |  |
| 조회 🕂                    | 1             | 광주                   | 교필       | 진로설계와자기이<br>해 | CLT0771-6    | 2.0 | 김대진 | 0        | 8        | 0         | 수3수4         | N         |             | ~ |  |  |

# 본 수강신청 수강신청(학부) 메뉴 이용

본 수강신청일 9:00 ~ 9:15 까지
 교과목번호-분반 선택 후, 확인 메시지
 창에서 [확인] 버튼을 클릭하면 해당 교
 과목 수강신청 완료

2) 본 수강신청일 9:15 이후

교과목번호-분반 선택 후, 확인 메시지 창에서 [확인] 버튼을 클릭하면 문자열 입력 화면으로 전환

문자열 입력 시 필수 입력 사항 옆에 보 이는 4글자 문자열을 빈 칸에 입력 후 [신청] 버튼을 누르면 수강신청 완료

| 수업                                                    |    | 다.<br>• 학(                                                                                               | 강신청(수건<br>생기본정보 | 강희망과목  | 내역)      |             |         |                                                                                                    |        |        |       |             |         |      |       |
|-------------------------------------------------------|----|----------------------------------------------------------------------------------------------------|-----------------|--------|----------|-------------|---------|----------------------------------------------------------------------------------------------------|--------|--------|-------|-------------|---------|------|-------|
|                                                       |    | 학반                                                                                                    |                 |        | 성망       | Ħ           |         | 대상학년                                                                                                    |        | 4      | 제한학점  | 24( 이월대상X ) |         | 학적   | 재학    |
|                                                       |    | 22                                                                                                    | <b>\</b> 적용년도   | 201    | 8        |             |         | 치기계스                                                                                                    | 1710   |        | 부전공   |             | ম       | 2 전공 |       |
| 수강신청안내                                                | +  | X                                                                                                    | 3 전공            |        | [[사과내상]  | ]언입] 과족에 내인 | 반내용할 (  | 생아시겠읍니                                                                                                    | -1//1? |        | 복합전공  |             |         |      |       |
| 수강시간표                                                 | +  | 제 3 전공       [[자과대상]한법] 과목에 대한 내용를         [2018학년도 2학기 확정기간]       ************************************ | 확인              | 취소     |          |             |         |                                                                                                    |        |        |       |             |         |      |       |
| 수입평가 걸과소의                                             | 1  | 학년                                                                                                    | 수업장소            | 교과구분   | 교과목명     | 교과육번호-분빈    | 한 학점    | 담당교수                                                                                                    | 자과여    | 석 타과여석 | 부전공여석 | 강의시간        | 부전공표시   | 선수권  | 장과목명  |
| 강의계획서 조회                                              |    | 1                                                                                                    | 광주              | 전공     | [자과대상]헌법 | LAW2016-1   | 3.0     | 허완중                                                                                                    | 0      | 0      | 0     | 화5목5        | N       |      |       |
| 수강신청                                                  | -  | 0-                                                                                                    | <b>〉강신청내</b>    | 역 [신청학 | 점계 : 15] |             |         | Image: Image: Image |        |        |       |             |         |      |       |
|                                                       |    | 교과                                                                                                    | 교과구분 교과         |        | 교과목명     | ā           | 고과목번호~  | 본반 학                                                                                                    | 점      | 담당교수   | 요일/시간 | 재수강학년       | '학기/교과목 |      | 삭제    |
| <ul> <li>수강희망과목 내역 조회</li> <li>스가히마과모 시처철한</li> </ul> | 天街 | 전                                                                                                    | 쁼               |        | 거시경제이론   |             | ECN2001 | 1 3.                                                                                                    | 0      | 김시원    | 화3목3  |             |         | D    | elete |

| 자동입력프로그  | 램 사용 방지을      | 위해 아래 보이는 [4글자 문자열 | ]을 입력해 주십시요. |
|----------|---------------|--------------------|--------------|
| 신청 교과목코5 | E: CLT0771 분년 | 반:6                |              |
| 필수입력사항   | 4I1D          | × 411D             | 신청 닫기        |

# 본 수강신청 수강신청(간편) 메뉴 이용

- 수강내역 확인

### [수강신청(간편) 메뉴]

포털 로그인 → 교육지원 →

내학사행정 → 수업 → 수강신청 → 수강신청(간편)

### [교과목 조회 및 수강신청] 교과목번호, 분반, 필수 입력 사항 (4글자 문자열) 입력 → 신청 버튼 클릭 → 신청 완료되면 하단 수강 신청내역에 해당 교과목 생성

|                                                       |               | ■ 수강신청(간                   | 편)                    |                |         |      |               |       |              |                                       |        |
|-------------------------------------------------------|---------------|----------------------------|-----------------------|----------------|---------|------|---------------|-------|--------------|---------------------------------------|--------|
| 수업                                                    |               | <ul> <li>학생기본정보</li> </ul> |                       | LUD!           | -       | 대상학년 |               |       | -11-41-41 73 | ~~~~~~~~~~~~~~~~~~~~~~~~~~~~~~~~~~~~~ |        |
|                                                       |               | 악번                         |                       | 성명             |         |      | 4             |       | 세안악섬         | 연 악식상태                                | 재막     |
|                                                       |               | 교과적용년도                     |                       | 대학             | 공과대학    | 주전공  |               |       | 부전공          | 제 2 전공                                |        |
| 수강신청안내                                                | ÷             | 제 3 전공                     |                       | 제 4 전공         |         | 연계전공 |               |       | 복합전공         | 학점이윌여부                                | 2 학점이윌 |
| 수강시간표                                                 | ÷             | [2020학년도 1학                | <mark>ነ기 확정기</mark> ? | 간 - 접속 IP      | )_      |      |               |       |              |                                       |        |
|                                                       |               | 교과목번호 E(                   | CE4086                | 분              | ·반 1    |      | 필수입력사항        | 3U2Y  | × 3U2Y       |                                       | 신청     |
| 수업평가 결과조회 🕂 자동입력프로그램을 방지하기 위한 필수 입력사항을 입력해 주십시오.      |               |                            |                       |                |         |      |               |       |              |                                       |        |
| · 수강희망과목 내역 조:<br>· 수강희망과목 신청현황<br>회<br>· 수강신청(수강희망과) | 회<br>망조<br>목) | ♥                          | 입년<br>역 [신청학전         | 문성적B+<br>팀계:0] |         |      |               |       |              |                                       | 01777  |
| 수강신청(간편)                                              | .,            | 교과구분                       | 교과목명                  | J.             | 과목번호-분반 | 학점   | 교수명           | 요일/시간 | 재수경          | 강학년/학기/교과목                            | 취소     |
| 수강신청(학부)                                              |               |                            |                       |                |         | 11   | No Data Found |       |              |                                       |        |
| 수강신청(대학원)                                             |               |                            |                       |                |         |      |               |       |              |                                       |        |
| 수강취소 신정                                               |               |                            |                       |                |         |      |               |       |              |                                       |        |
| ·세절(특별)막기 구강주<br>정                                    | 오신            |                            |                       |                |         |      |               |       |              |                                       |        |
| 계절학기 수강료 반환                                           | 조회            |                            |                       |                |         |      |               |       |              |                                       |        |
| ·계절(특별)학기 환불정<br>재                                    | 보등            |                            |                       |                |         |      |               |       |              |                                       |        |
| - 폐강과목                                                |               |                            |                       |                |         |      |               |       |              |                                       |        |

#### □ 수강신청 유의사항

- 캠퍼스 간 교차수강신청: 교양 과목은 특별한 경우를 제외하고는 교차수강이 가능하며, 전공 과목은 강의를 담당하는 주관학과(부)에서 교차수강을 허용 할 경우 수강신청이 가능함
- 수강희망과목 예약을 하였더라도 수강신청이 확정된 것이 아니므로 반드시
   본 수강신청기간에 수강신청을 하여야 함
- 순수 이러닝은 재학기간 동안 총 24학점 까지 수강가능
- 수강신청은 반드시 본인이 실시: 잘못된 수강신청으로 발생하는 일체의 불이익은 학생 본인이 감수해야 하므로 교과과정, 학칙, 수업시간표 등을 참고하여 지도 교수 또는 학과(부)의 지도하에 수강신청 하시기 바랍니다.
- 2. 수강신청 확인 철저: 컴퓨터 조작 부주의로 <u>수강신청이 누락</u>되어 성적이 인정되지 않아 "F(0)"로 처리되는 경우가 있으니 반드시 수강신청 후 본인이 직접 개인별 정보조회에서 수강신청 내역을 확인하시기 바랍니다 (전남대포털→로그인→교육지원→수업→수강신청→수강내역 확인)
- 출석부 등재 확인 철저: 출석부에 전산으로 출력된 명단이 없는 경우에는 수강 신청이 되지 않은 경우이니 출석부 등재 여부를 반드시 확인하시기 바랍니다
  - ※ 출석부에 명단이 없는 학생을 담당교수가 임의로 기재하여 수강하는 경우는 학점인정 안됨
- 4. 비밀번호 관리 철저: 수강신청 시 비밀번호를 변경하여 사용하고자 할 경우에는 등록된 비밀번호를 다른 사람이 알지 못하도록 관리를 철저히 하시기 바랍니다 (비밀번호 유출로 해킹된 경우 복구 불가능)
- 5. 수업장소 확인 철저: <u>수강신청 후 수강내역에서 수업장소(광주/여수)를 확인</u>하여 잘 못된 수강신청으로 인한 불이익을 받지 않도록 하시기 바랍니다
- 제한학점을 초과하여 수강신청을 하는 경우에 초과학점 성적은 인정되지 않으니
   제한학점 범위 내에서 수강신청 하시기 바랍니다
  - ※ 학사과에 일괄수강신청을 요청하는 경우, 교내와 교류대학(사이버강의)에서 함께 수강신청 할 경우 제한학점이 초과될 수 있으므로 유의해야함
- 7. 수강신청을 잘못하였을 경우에는 수강신청 정정기간에 반드시 정정하여야 합니다※ 정정기간 이후에는 폐강 등 부득이한 경우를 제외하고는 일체 정정 불가
- 8. <u>수강신청만 하고 등록을 하지 않을 시</u> 제1학기 <u>수업일수 1/4선인 2020. 3. 26.(목)</u> 이후에 <u>수강신청 내역이 일괄 삭제</u>되니 등록기간 내에 필히 등록하시기 바랍니다

- 9. 수강취소기간에는 과목을 변경할 수 없으며 2과목 이내에서 취소가 가능합니다.
   (단, 취소 후 1학점 이상 유지해야함)
- 10. 과목별 수강제한인원이 초과한 경우에는, 해당과목 개설학과에 문의하시기 바랍니다.
- 11. 모바일 수강신청은 기존 PC를 이용한 수강신청 보조 수단이므로, 본 수강신청 기간에는 PC를 활용하여 수강신청을 하시기 바랍니다.
- 12. 교육부 권고사항에 따라 학사운영의 공정성과 투명성을 제고하기 위해, 부모가 전남대학교 교수(강사 포함)인 경우 자녀학생은 정당한 사유 없이 부모교수의 강의 수강을 지양하여 주시기 바랍니다.
- 13. 학생 간 강의매매는 학생징계의 대상이 될 수 있습니다.

- 강의 <u>매도자, 매수자는 물론 강의매매를 제안하는 학생도 징계의 대상</u>이 될 수 있으며, 강의매매 사실이 적발되는 경우에는 징계처리와는 별도로 매매한 강의 수강내역 삭제, 수강신청시스템 접속 강제 지연, 학점이월대상 제외 등 강력한 학사제재를 부과할 예정입니다.

14. 매크로 등 자동입력프로그램을 사용하여 신속하고 공정한 수강신청을 저해하는 행위를 한 학생은 수강내역 삭제, 학점이월대상 제외 등 학사제재를 부과할 예정입니다.